How to Enable Write Cache on SATA HDDs for HP ProLiant ML100 series and ML310/DL320 Servers

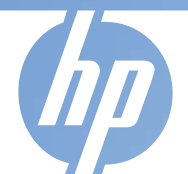

Vivian Jan

2007/11/23

© 2006 Hewlett-Packard Development Company, L.P. The information contained herein is subject to change without not

## Changing the Disk Write Cache (DWC) setting from Embedded SATA Controller

- To enable or disable the drive write cache for an array:
  - 1. From the main menu of the array configuration utility, select Manage Arrays, and press the Enter key.
  - -2. From the List of Arrays, select the array for which you want to modify the write cache setting, and press the

**Ctrl+W** keys. A dialog box appears asking you to confirm that you want to modify the setting.

-3. Press the **Y** key to change the current setting.

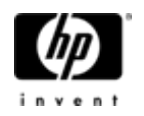

## Information for how to enable write cache on embedded SATA HDDs controller for ML100 series and ML310/DL320s

| Platform        | Controller | Operating<br>Mode     | Changing the disk write cache setting                                                                     | Online<br>User<br>Guides |
|-----------------|------------|-----------------------|----------------------------------------------------------------------------------------------------|--------------------------|
| ML110<br>G4/G5  | Integrated | Non-RAID<br>(default) | http://h20000.www2.hp.com/bc/docs/support/SupportManual/c00191707/c001917<br>07.pdf?jumpid=reg_R1002_USEN | Page 31<br>of 54         |
| ML110<br>G4/G5  | Integrated | SW RAID               | http://bizsupport.austin.hp.com/bc/docs/support/SupportManual/c00771065/c0077<br>1065.pdf                 | Page 7 of<br>16          |
| ML150 G3        | Integrated | Non-RAID<br>(default) | http://h20000.www2.hp.com/bc/docs/support/SupportManual/c00191707/c001917<br>07.pdf?jumpid=reg_R1002_USEN | Page 31<br>of 54         |
| ML150 G3        | Integrated | SW RAID               | http://bizsupport.austin.hp.com/bc/docs/support/SupportManual/c00771065/c0077                             | Page 7 of<br>16          |
| ML310<br>G4/G5  | Integrated | Non-RAID<br>(default) | http://h20000.www2.hp.com/bc/docs/support/SupportManual/c00191707/c001917<br>07.pdf?jumpid=reg_R1002_USEN | Page 31<br>of 54         |
| ML310<br>G4/G5  | Integrated | SW RAID               | http://bizsupport.austin.hp.com/bc/docs/support/SupportManual/c00771065/c0077 1065.pdf                    | Page 7 of<br>16          |
| DL140 G3        | Integrated | Non-RAID<br>(default) | http://h20000.www2.hp.com/bc/docs/support/SupportManual/c00191707/c001917<br>07.pdf?jumpid=reg_R1002_USEN | Page 31<br>of 54         |
| DL140 G3        | Integrated | SW RAID               | http://bizsupport.austin.hp.com/bc/docs/support/SupportManual/c00771065/c0077<br>1065.pdf                 | Page 7 of<br>16          |
| DL320<br>G5/G5p | Integrated | Non-RAID<br>(default) | http://h20000.www2.hp.com/bc/docs/support/SupportManual/c00191707/c001917<br>07.pdf?jumpid=reg_R1002_USEN | Page 31<br>of 54         |
| DL320<br>G5/G5p | Integrated | SW RAID               | http://bizsupport.austin.hp.com/bc/docs/support/SupportManual/c00771065/c0077 1065.pdf                    | Page 7 of<br>16          |

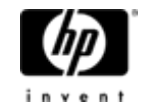

Drive Write Cache (DWC), which improves hard drive write performance, is available as a configuration option for drives connected to

HP Smart Array P400/P400i (SA-P400/P400i), HP Smart Array E500 (SA-E500), HP Smart Array P800 (SA-P800)

running firmware version 4.06 or later.

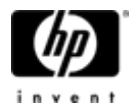

## How to enable write cache on SATA HDDs for ML100 series and ML310/DL320s with HP Smart Array Controller

| Platform                                | Controller | How to enable write cache on SATA HDDs                              |
|-----------------------------------------|------------|---------------------------------------------------------------------|
| ML 310 G3/G4/G5;<br>DL320 G4/G5; DL320s | P400       | http://h41302.www4.hp.com/km/saw/view.do?docId=emr_na-<br>c01149818 |
| ML350G5                                 | P400i      | http://h41302.www4.hp.com/km/saw/view.do?docId=emr_na-<br>c01149818 |
| ML 310 G3/G4/G5;<br>DL320 G4/G5; DL320s | E500       | http://h41302.www4.hp.com/km/saw/view.do?docId=emr_na-<br>c01149818 |
| ML 310 G4/G5;<br>DL320 G4,G5            | P800       | http://h41302.www4.hp.com/km/saw/view.do?docId=emr_na-<br>c01149818 |

| ML110 G4/G5;<br>ML150G3/G5;<br>ML310 G3/G4/G5;<br>DL320 G4, G5 | E200 | DWC is not available from E200. Will be Available in January, 2008 |
|----------------------------------------------------------------|------|--------------------------------------------------------------------|
|----------------------------------------------------------------|------|--------------------------------------------------------------------|

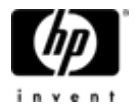